## BluOr Bank

## Kā apstiprināt tiešsaistes darījumu, izmantojot BluOr Bank drošo autentifikācijas tehnoloģiju 3D Secure?

BluOr Bank maksājumu kartes ir piesaistītas starptautiskajai drošo interneta pirkumu sistēmai Verified by VISA / Mastercard SecureCode. Tā aizsargā Jūsu maksājumu karti no nesankcionētas izmantošanas, iepērkoties internetā.

Vispirms ir jāpārbauda, vai iespēja veikt pirkumus internetā ir aktivizēta. To var izdarīt internetbankā izvēlnē "Konti, kartes". Sadaļā "Karšu saraksts" zem katras kartes sadaļā "Limiti" izvēlieties ierakstu "Darījumi internetā" un aktivizējiet, pabīdot pogu uz labo pusi, lai lodziņš parādās zilā krāsā. Ja tas ir pelēkā krāsā, tas nozīmē, ka iespēja veikt pirkumus internetā nav aktivizēta.

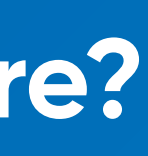

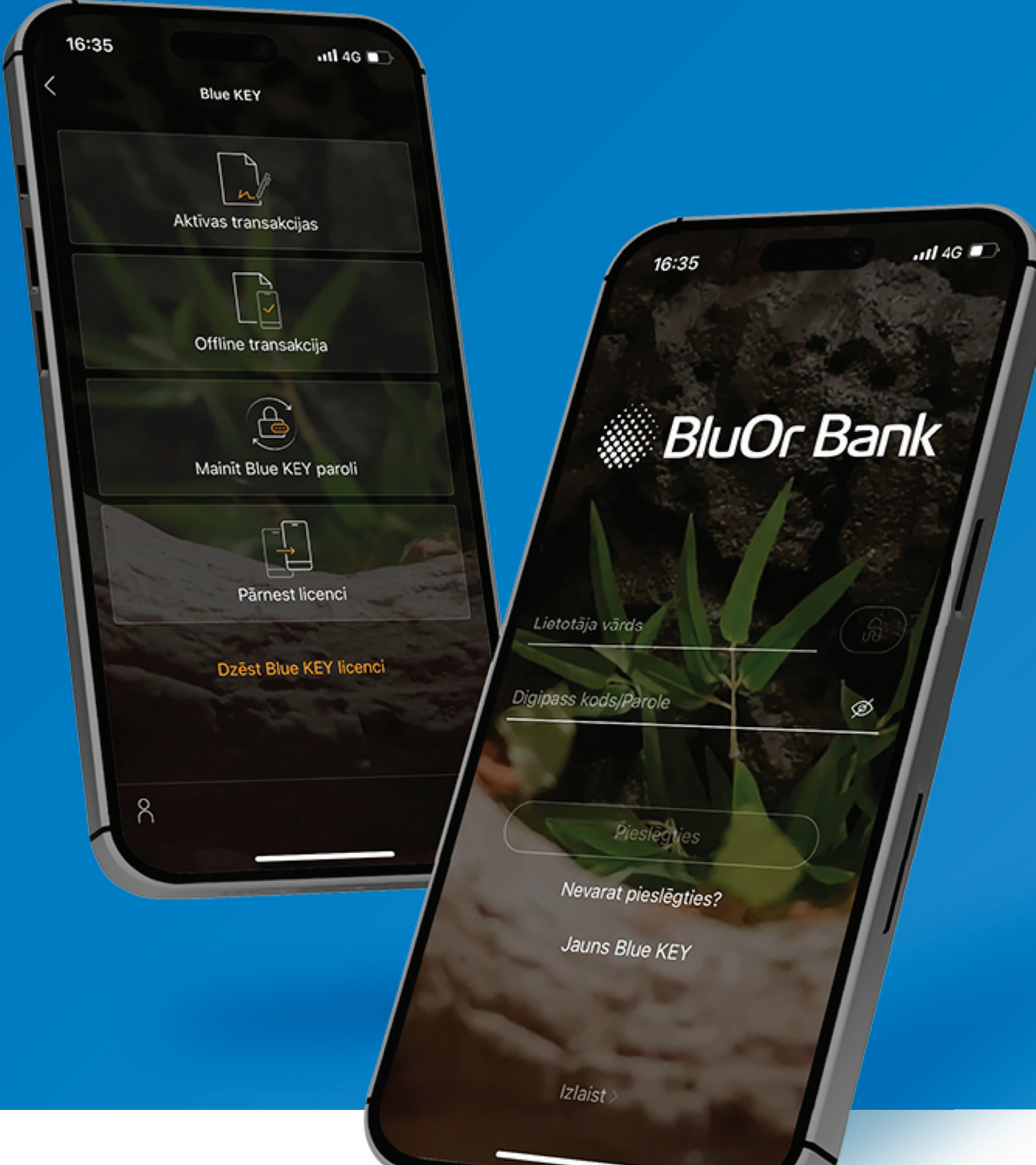

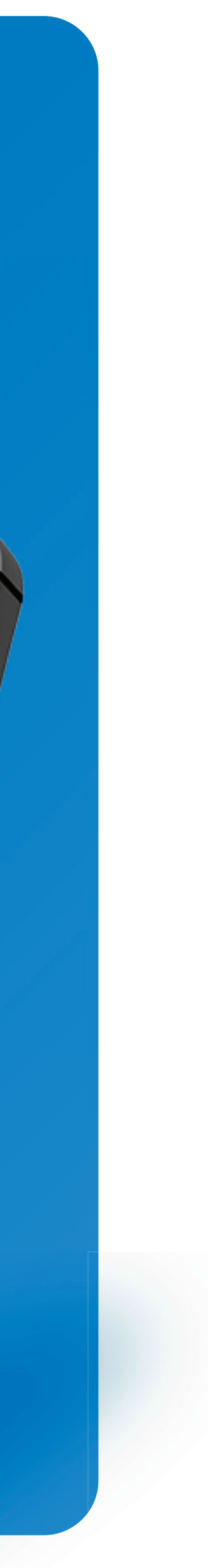

## Kā darbojas pakalpojums? **VISA**

Veicot pirkuma apmaksu internetā, jāaizpilda informācija par maksājumu karti. Lai apstiprinātu maksājumu, jāievada šāda informācija par maksājumu karti:

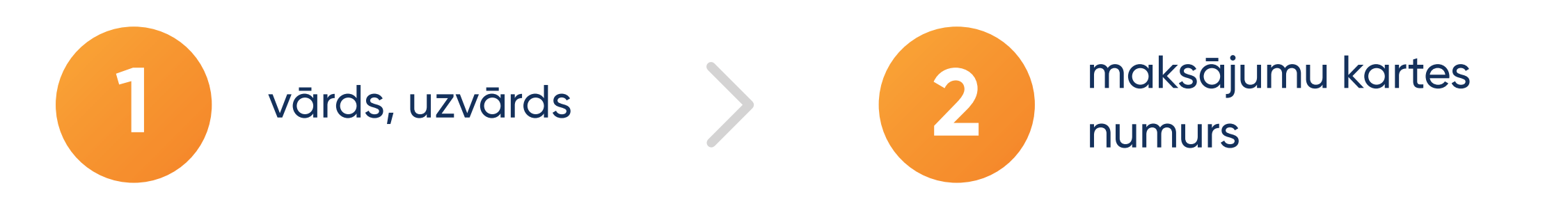

Pēc informācijas ievadīšanas, ja tirgotājam ir 3D secure, nākamajā solī automātiski tiks piedāvāts ievadīt:

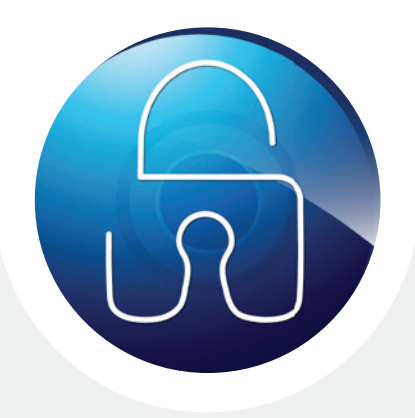

apstiprināt darījumu Blue KEY mobilajā aplikācijā

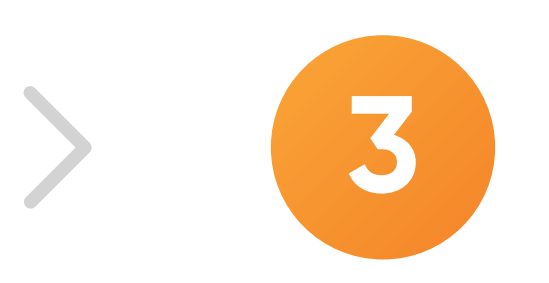

maksājumu kartes derīguma termiņš

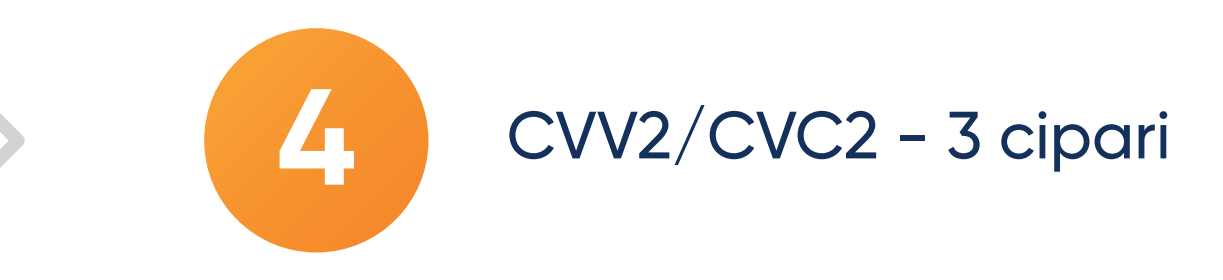

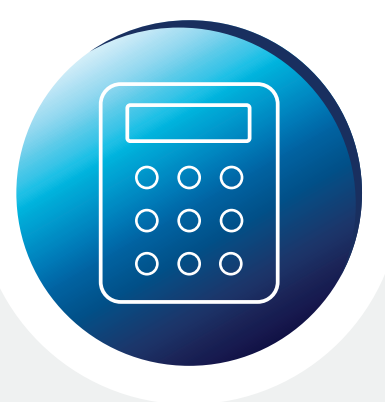

vienreizēju SMS kodu, ko saņemsiet savā mobilajā ierīcē, ja Jums ir kodu kalkulators (Digipass)

## VISA | Ja Jums ir Blue KEY

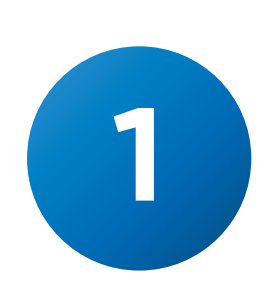

Izvēlieties autentifikācijas metodi Blue KEY.

| BluOr Bank N                                                                                 | ISA LV RU EN    |  |
|----------------------------------------------------------------------------------------------|-----------------|--|
| Darījuma informācija                                                                         |                 |  |
| Atlikuši atļautie mēģinājumi:                                                                | 3               |  |
| Tirgotājs:                                                                                   | bluorbank.lv    |  |
| Summa:                                                                                       | EUR 100.00      |  |
| Kartes numurs:                                                                               | 490849*****2948 |  |
| Nepieciešama kartes turētāja autentifikācija.<br>Lūdzu, izvēlieties autentifikācijas metodi. |                 |  |
| BLUE KEY                                                                                     |                 |  |
| SMS kods                                                                                     |                 |  |
|                                                                                              |                 |  |

3

# 2

Uz Jūsu tālruni tiks nosūtīts pašpiegādes (push) paziņojums. Nospiediet uz push-paziņojumu vai manuāli atveriet lietotni BluOr. Lai atvērtu sadaļu "Aktīvie darījumi", lietotnē nospiediet uz slēdzenes ikonu augšējā kreisajā stūrī.

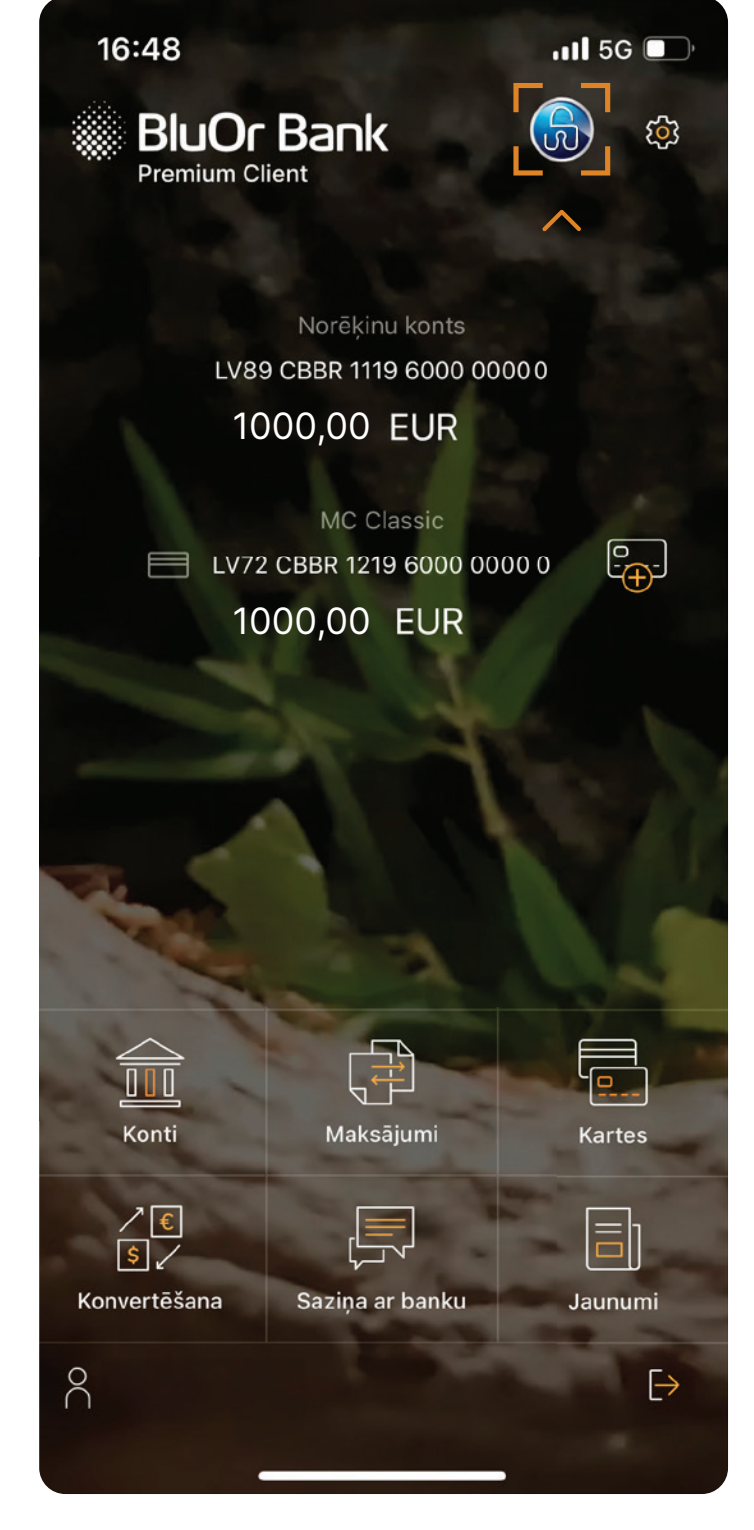

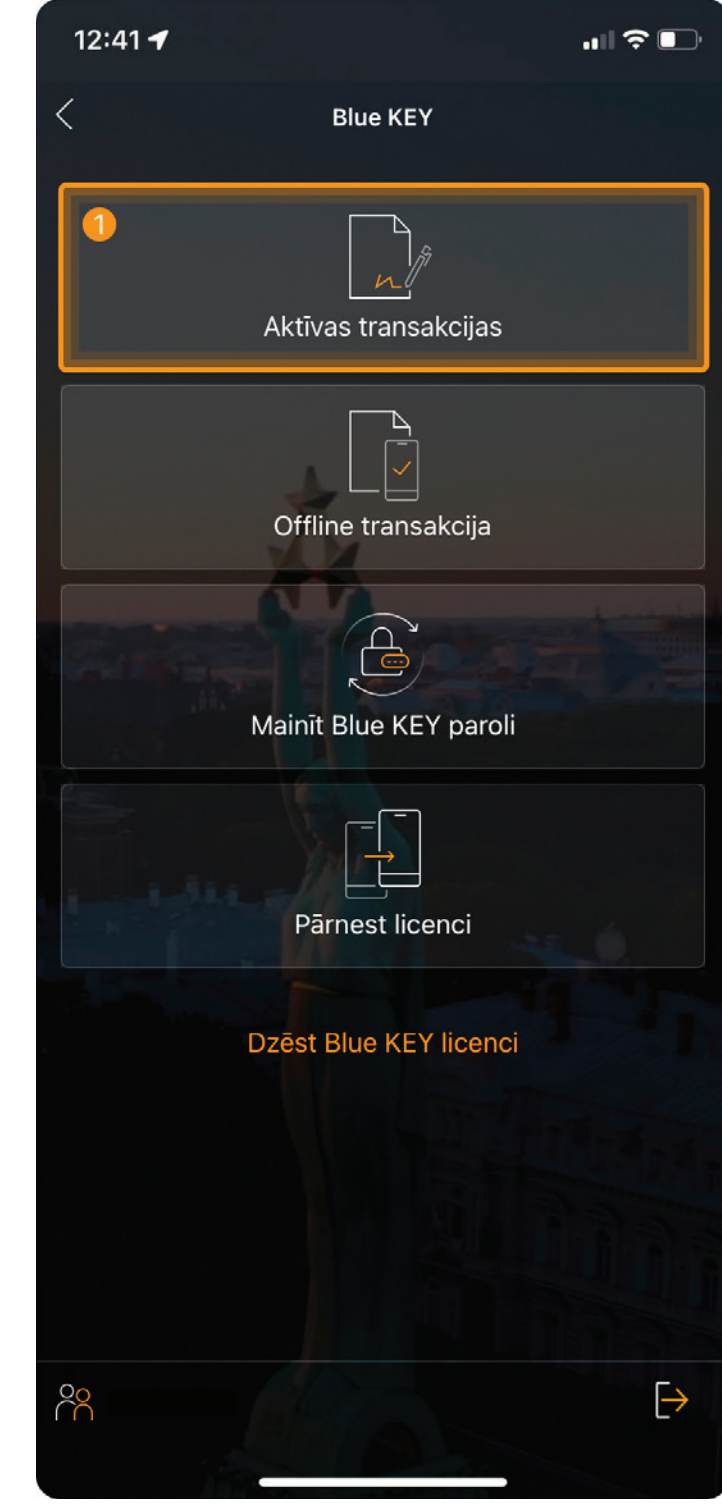

## VISA | Ja Jums ir Blue KEY

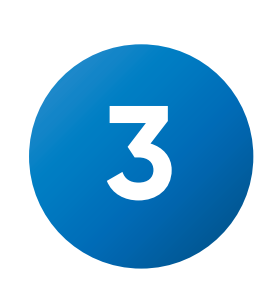

Noklikšķiniet uz ierakstu, kurš atspoguļo informāciju par Jūsu pirkumu.

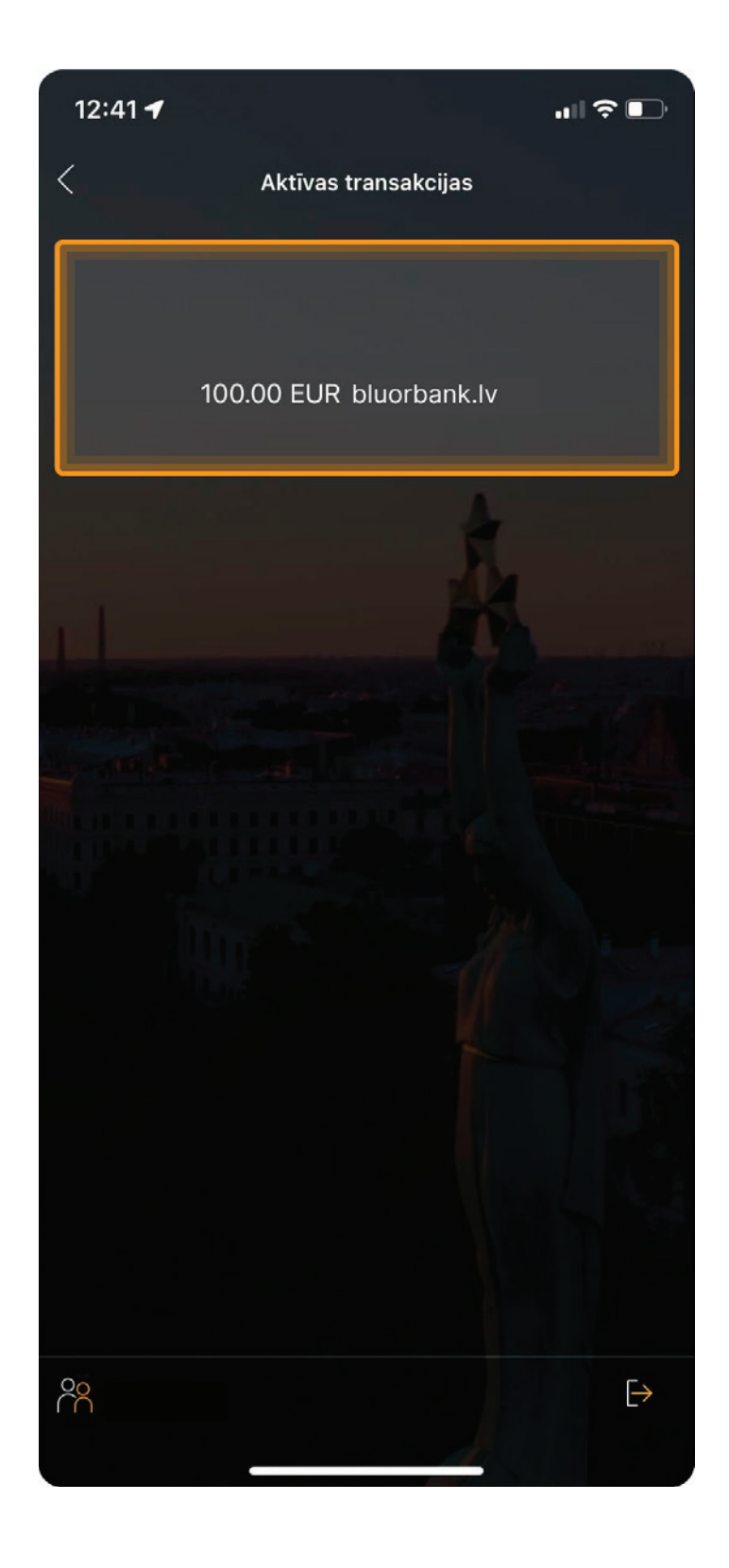

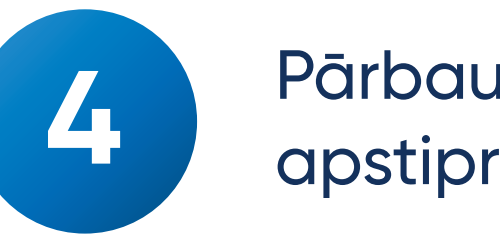

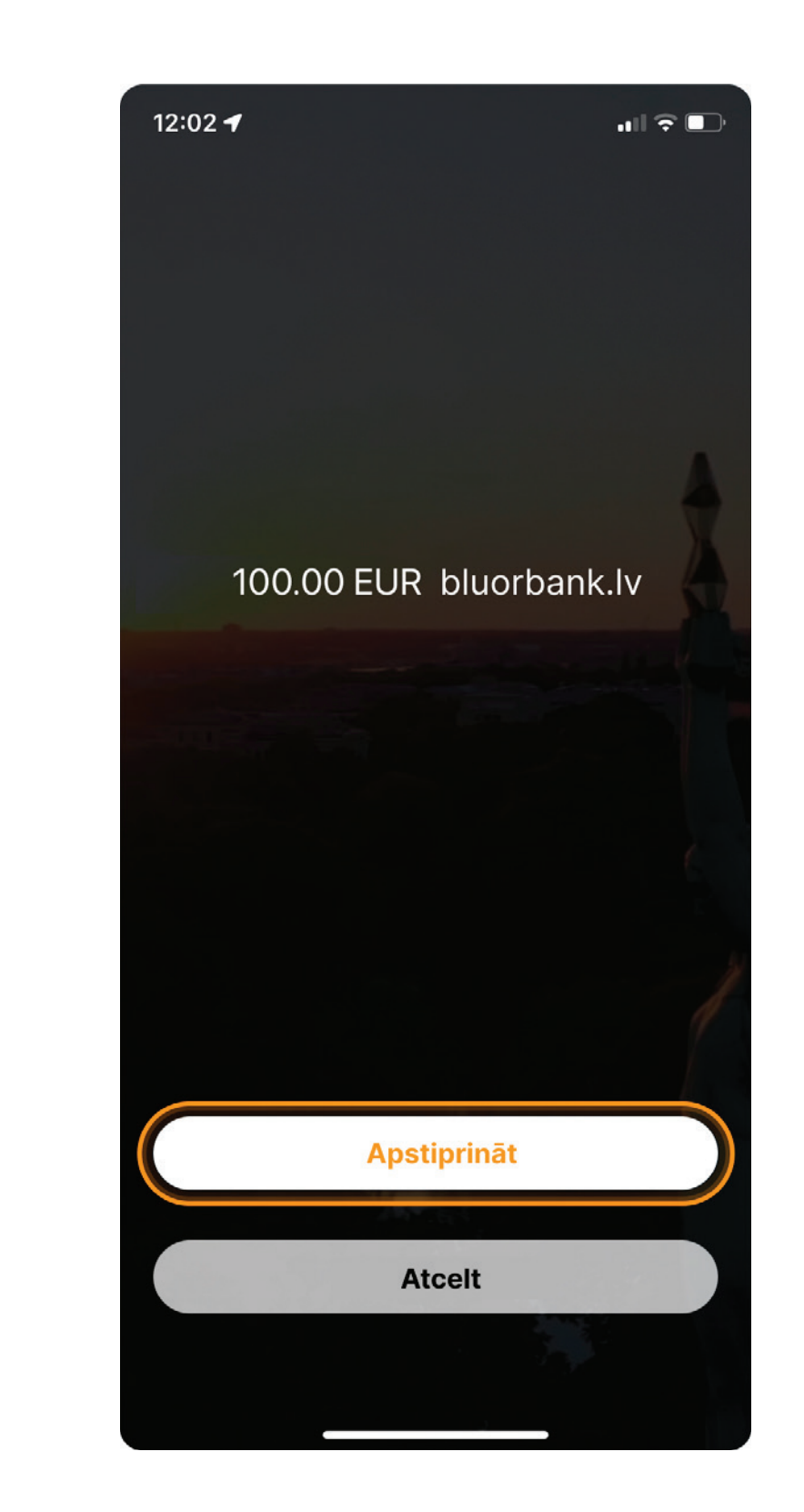

# Pārbaudiet informāciju un apstipriniet darījumu.

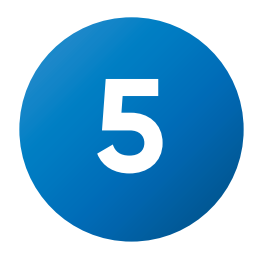

Nospiediet pogu "Turpināt", lai pabeigtu maksājumu.

## BluOr Bank

## VISA

## Apstipriniet maksājumu

Lūdzu, atveriet bankas lietotni, lai apstiprinātu šo maksājumu. Pēc veiksmīgas operācijas, atgriezieties un nospiediet "Turpināt"

Turpināt

Kāpēc autentificēties?

Atcelt

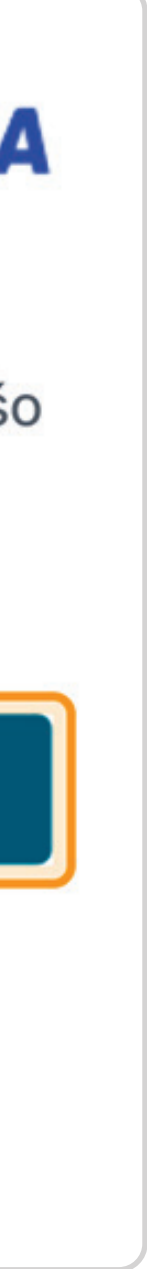

# VISA | Ja Jums ir kodu kalkulators (Digipass)

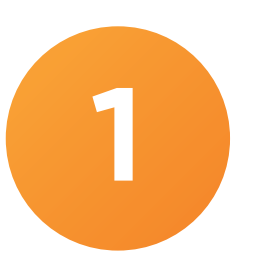

Izvēlieties autentifikācijas metodi SMS kods.

| BluOr Bank V                                                                                 | ISA LV RU EN    |  |
|----------------------------------------------------------------------------------------------|-----------------|--|
| Darījuma informācija                                                                         |                 |  |
| Atlikuši atļautie mēģinājumi:                                                                | 3               |  |
| Tirgotājs:                                                                                   | bluorbank.lv    |  |
| Summa:                                                                                       | EUR 100.00      |  |
| Kartes numurs:                                                                               | 490849*****2948 |  |
| Nepieciešama kartes turētāja autentifikācija.<br>Lūdzu, izvēlieties autentifikācijas metodi. |                 |  |
| BLUE KEY                                                                                     |                 |  |
| SMS kods                                                                                     |                 |  |
| Atcelt                                                                                       |                 |  |

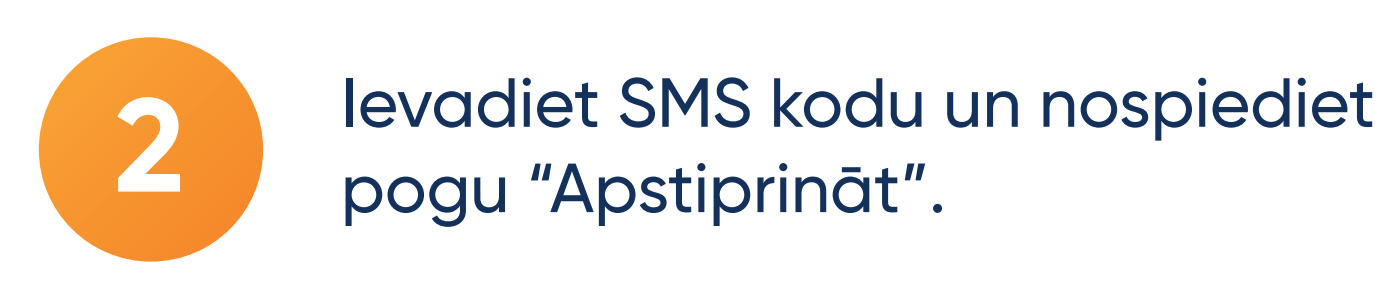

| <b>BluOr Bank</b>                                                         | VISA LV RU EN |  |
|---------------------------------------------------------------------------|---------------|--|
| levadiet verifikācijas kodu                                               |               |  |
| Nosūtīta īsziņa ar verifikācijas kodu uz jūsu<br>reģistrēto mobilo numuru |               |  |
| Atlikuši atļautie mēģināju                                                | mi: 2         |  |
| Tirgotājs:                                                                | bluorbank.lv  |  |
| Summa:                                                                    | EUR 100.00    |  |
| Atlikušais laiks:                                                         | 1:52          |  |
| levadiet piekļuves kodu:                                                  |               |  |
| ****                                                                      |               |  |
| Apstiprināt                                                               |               |  |
| Atkārtoti nosūtīt kodu                                                    |               |  |
| Atcelt                                                                    |               |  |

## Kā darbojas pakalpojums? **Mastercard**

Veicot pirkuma apmaksu internetā, jāaizpilda informācija par maksājumu karti. Lai apstiprinātu maksājumu, jāievada šāda informācija par maksājumu karti:

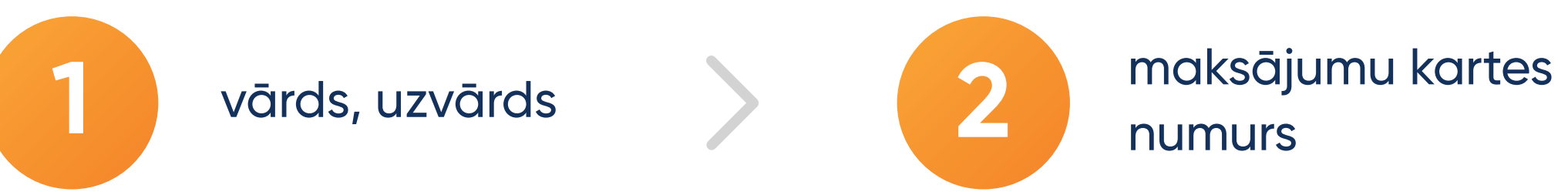

Pēc informācijas ievadīšanas, ja tirgotājam ir 3D secure, nākamajā solī būs iespējams:

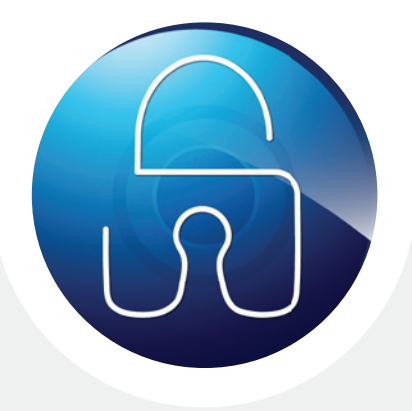

apstiprināt darījumu Blue KEY mobilajā aplikācijā

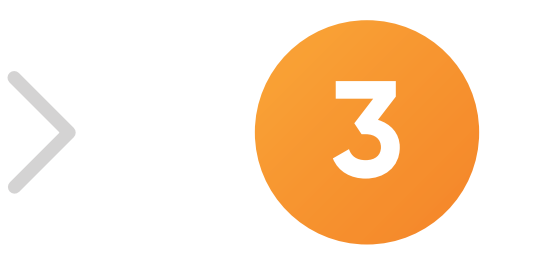

maksājumu kartes derīguma termiņš

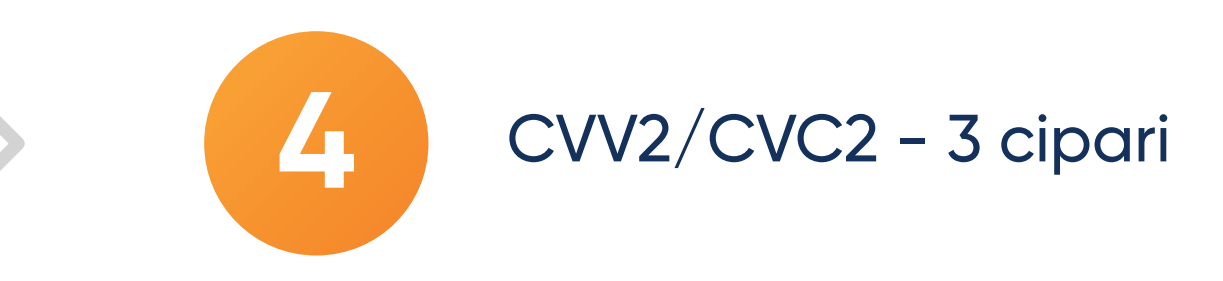

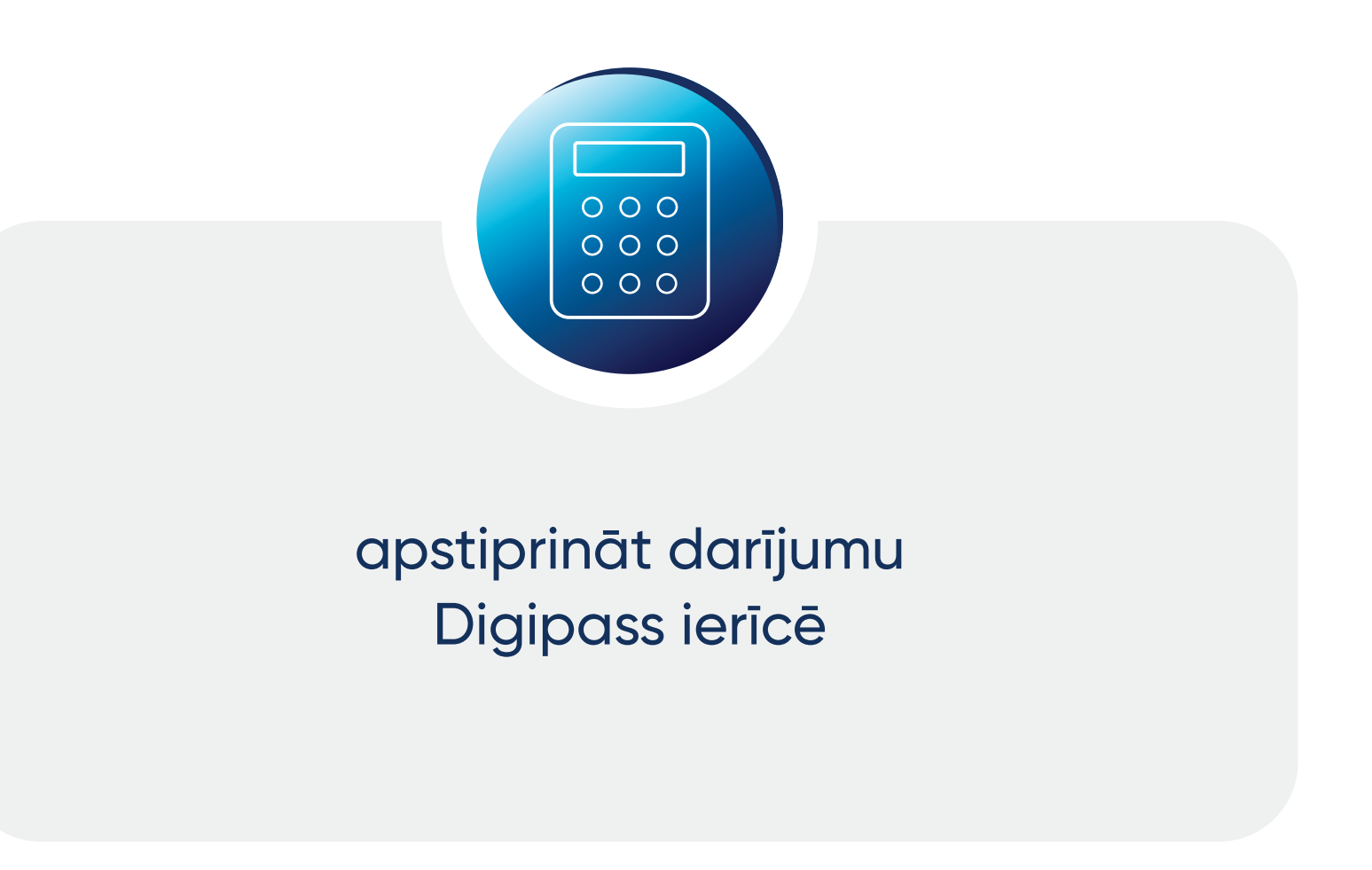

## Mastercard | Ja Jums ir Blue KEY

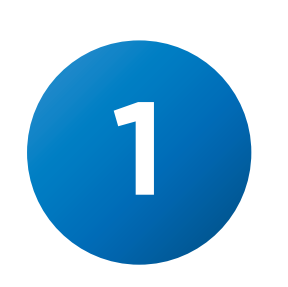

Pēc darījuma apstiprināšanas Jūsu ierīcē tiks ģenerēts autentifikācijas kods.

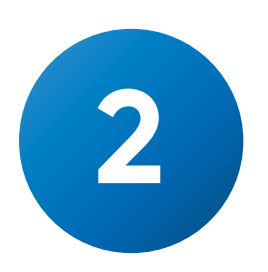

levadiet Blue KEY ģenerētu vienreizējo paroli 3DS autentifikācija logā un nospiediet **Apstiprināt.** 

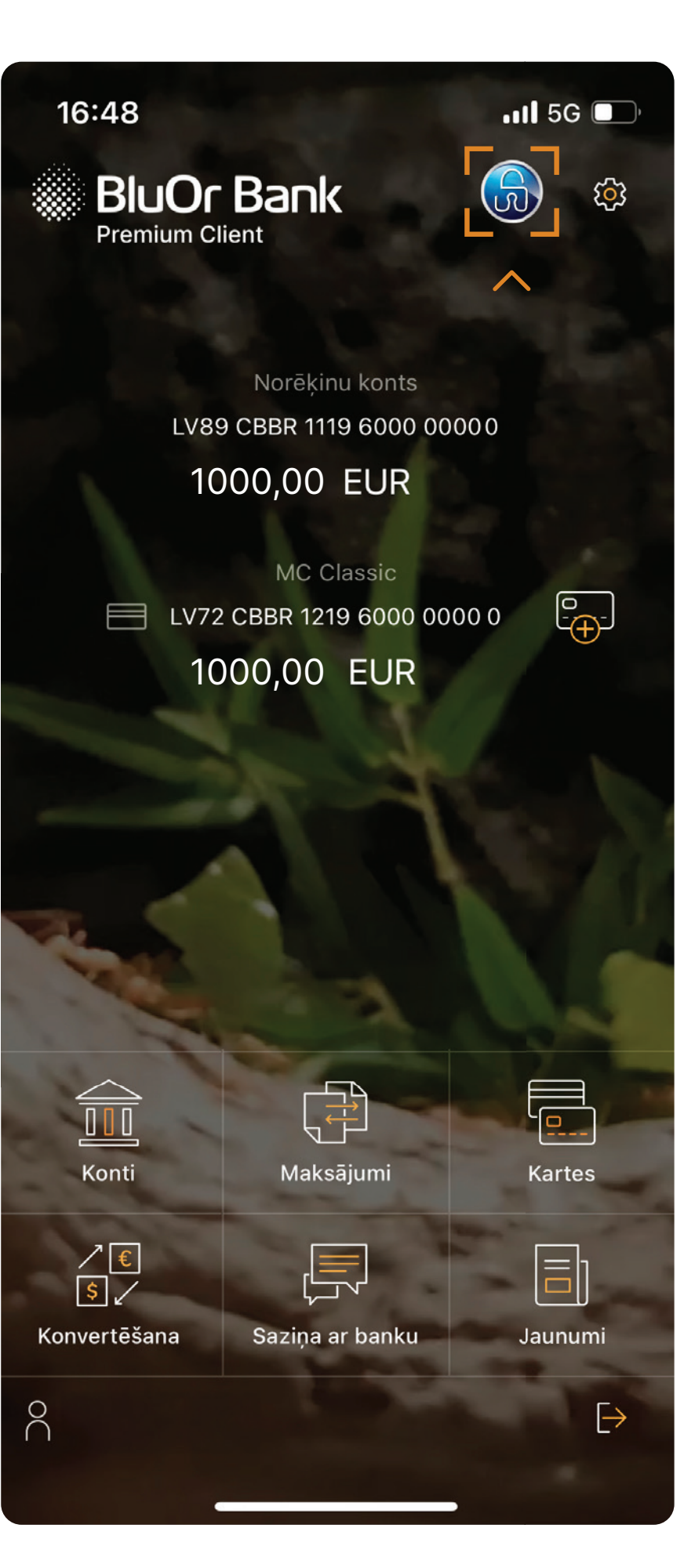

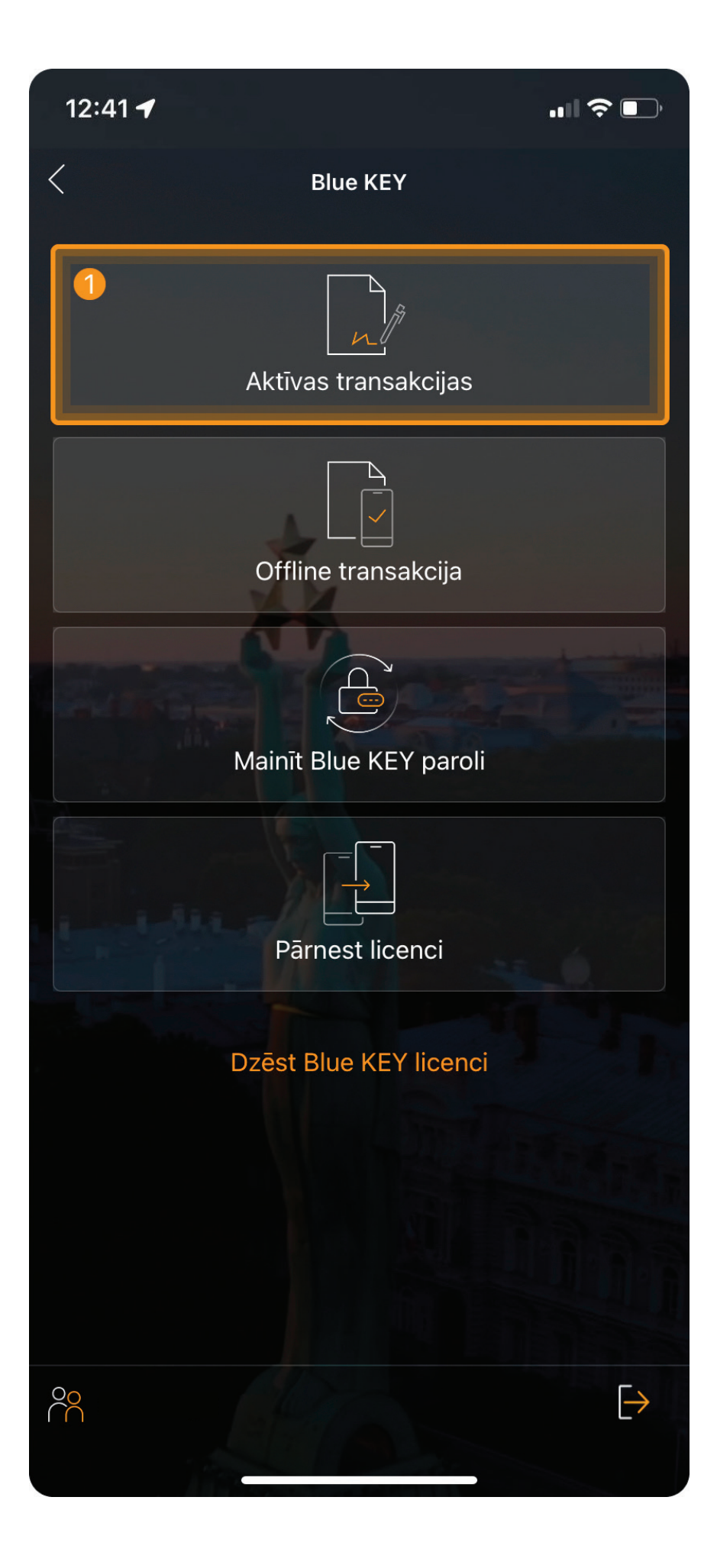

## Mastercard | Ja Jums ir Digipass 310

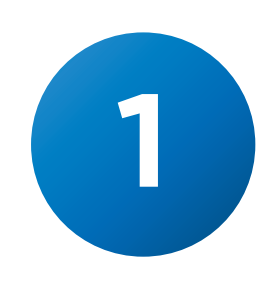

Lai ģenerētu vienreizējo paroli, ir jāieslēdz ierīce, turot nospiestu taustiņu krānā īslaicīgi parādīsies uzraksts **Welcome.** 

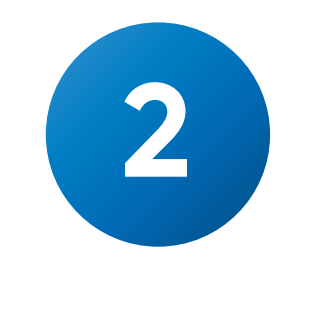

Pēc 1 – 2 sekundēm uzraksts nomainīsies uz **Your PIN?.** Ievadiet savu PIN kodu un nospiediet taustiņu [\_\_\_\_\_

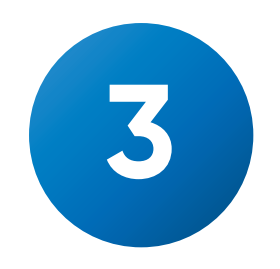

Ja PIN kods ievadīts pareizi, ekrānā parādīsies uzraksts PIN OK, pēc tam – uzraksts Select 1. Login. Nospiediet taustiņu

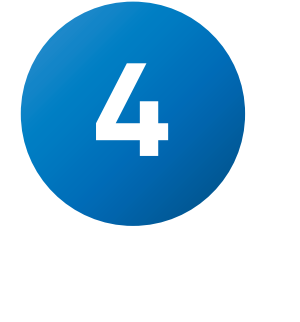

Ekrānā parādīsies uzraksts Response: un 9 zīmju parole, kas ļaus bankai Jūs identificēt.  $\begin{array}{c}
123456789\\
\begin{array}{c}
123456789\\
\begin{array}{c}
123456789\\
\begin{array}{c}
123456789\\
\begin{array}{c}
123456789\\
\begin{array}{c}
123456789\\
\begin{array}{c}
123456789\\
\begin{array}{c}
123456789\\
\begin{array}{c}
123456789\\
\begin{array}{c}
123456789\\
\begin{array}{c}
123456789\\
\begin{array}{c}
123456789\\
\begin{array}{c}
123456789\\
\begin{array}{c}
123456789\\
\begin{array}{c}
123456789\\
\begin{array}{c}
123456789\\
\begin{array}{c}
123456789\\
\begin{array}{c}
123456789\\
\begin{array}{c}
123456789\\
\begin{array}{c}
123456789\\
\begin{array}{c}
123456789\\
\begin{array}{c}
123456789\\
\begin{array}{c}
123456789\\
\begin{array}{c}
123456789\\
\begin{array}{c}
123456789\\
\begin{array}{c}
123456789\\
\begin{array}{c}
123456789\\
\begin{array}{c}
123456789\\
\begin{array}{c}
123456789\\
\begin{array}{c}
123456789\\
\begin{array}{c}
123456789\\
\begin{array}{c}
123456789\\
\begin{array}{c}
123456789\\
\begin{array}{c}
123456789\\
\begin{array}{c}
123456789\\
\begin{array}{c}
123456789\\
\begin{array}{c}
123456789\\
\begin{array}{c}
123456789\\
\begin{array}{c}
123456789\\
\begin{array}{c}
123456789\\
\begin{array}{c}
123456789\\
\begin{array}{c}
123456789\\
\begin{array}{c}
123456789\\
\begin{array}{c}
123456789\\
\begin{array}{c}
123456789\\
\begin{array}{c}
123456789\\
\begin{array}{c}
123456789\\
\begin{array}{c}
123456789\\
\begin{array}{c}
123456789\\
\begin{array}{c}
123456789\\
\begin{array}{c}
123456789\\
\begin{array}{c}
123456789\\
\begin{array}{c}
123456789\\
\begin{array}{c}
123456789\\
\begin{array}{c}
123456789\\
\begin{array}{c}
123456789\\
\begin{array}{c}
123456789\\
\begin{array}{c}
123456789\\
\begin{array}{c}
123456789\\
\begin{array}{c}
123456789\\
\begin{array}{c}
123456789\\
\begin{array}{c}
123456789\\
\begin{array}{c}
123456789\\
\begin{array}{c}
123456789\\
\begin{array}{c}
123456789\\
\begin{array}{c}
123456789\\
\begin{array}{c}
123456789\\
\begin{array}{c}
123456789\\
\begin{array}{c}
123456789\\
\begin{array}{c}
123456789\\
\begin{array}{c}
123456789\\
\begin{array}{c}
123456789\\
\begin{array}{c}
123456789\\
\begin{array}{c}
123456789\\
\begin{array}{c}
123456789\\
\begin{array}{c}
123456789\\
\begin{array}{c}
123456789\\
\begin{array}{c}
123456789\\
\begin{array}{c}
123456789\\
\begin{array}{c}
123456789\\
\begin{array}{c}
123456789\\
\begin{array}{c}
123456789\\
\begin{array}{c}
123456789\\
\begin{array}{c}
123456789\\
\begin{array}{c}
123456789\\
\begin{array}{c}
123456789\\
\begin{array}{c}
123456789\\
\begin{array}{c}
123456789\\
\begin{array}{c}
123456789\\
\begin{array}{c}
123456789\\
\begin{array}{c}
123456789\\
\begin{array}{c}
123456789\\
\begin{array}{c}
123456789\\
\begin{array}{c}
123456789\\
\begin{array}{c}
123456789\\
\begin{array}{c}
123456789\\
\begin{array}{c}
123456789\\
\begin{array}{c}
123456789\\
\begin{array}{c}
123456789\\
\begin{array}{c}
123456789\\
\begin{array}{c}
123456789\\
\begin{array}{c}
123456789\\
\begin{array}{c}
123456789\\
\begin{array}{c}
123456789\\
\begin{array}{c}
123456789\\
\begin{array}{c}
123456789\\
\begin{array}{c}
123456789\\
\begin{array}{c}
123456789\\
\begin{array}{c}
123456789\\
\begin{array}{c}
123456789\\
\begin{array}{c}
123456789\\
\begin{array}{c}
123456789\\
\begin{array}{c}
123456789\\
\begin{array}{c}
123456789\\
\begin{array}{c}
123456789\\
\begin{array}{c}
123456789\\
\begin{array}{c}
123456789\\
\begin{array}{c}
123456789\\
\begin{array}{c}
123456789\\
\begin{array}{c}
123456789\\
\begin{array}{c}
123456789\\
\begin{array}{c}
123456789\\
\begin{array}{c}
123456789\\
\begin{array}{c}
123456789\\
\begin{array}{c}
123456789\\
\begin{array}{c}
123456789\\
0\\
0\\0&0&0&0&0&0&0&0&0&0&0&$ 

## Mastercard | Ja Jums ir Digipass 700

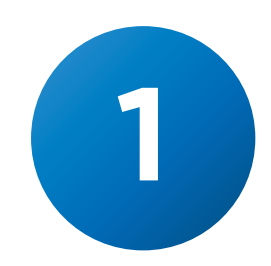

Lai ģenerētu vienreizējo paroli, ir jāieslēdz ierīce. Ekrānā īslaicīgi parādīsies uzraksts **BALTIKUMS**, kas liecina par Digipass piederību BluOr Bank AS. Pēc 1 – 2 sekundēm uzraksts nomainīsies uz **YOUR PIN (JŪSU PIN ?)**. Ievadiet savu PIN kodu un nospiediet taustiņu **ENTER** 

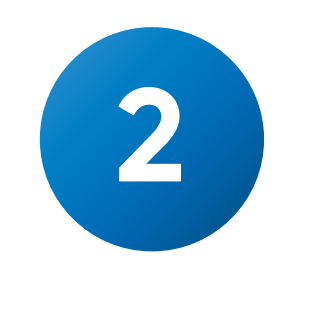

Ja PIN kods ievadīts pareizi, ekrānā parādīsies uzraksts SELECT I S F (IZVĒLE I S F). Nospiediet taustiņu

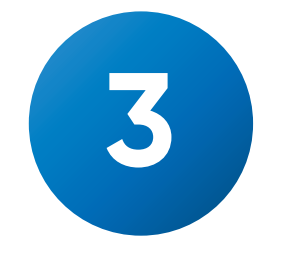

Ekrānā parādīsies vienreizējā parole, kas ļaus bankai Jūs identificēt.

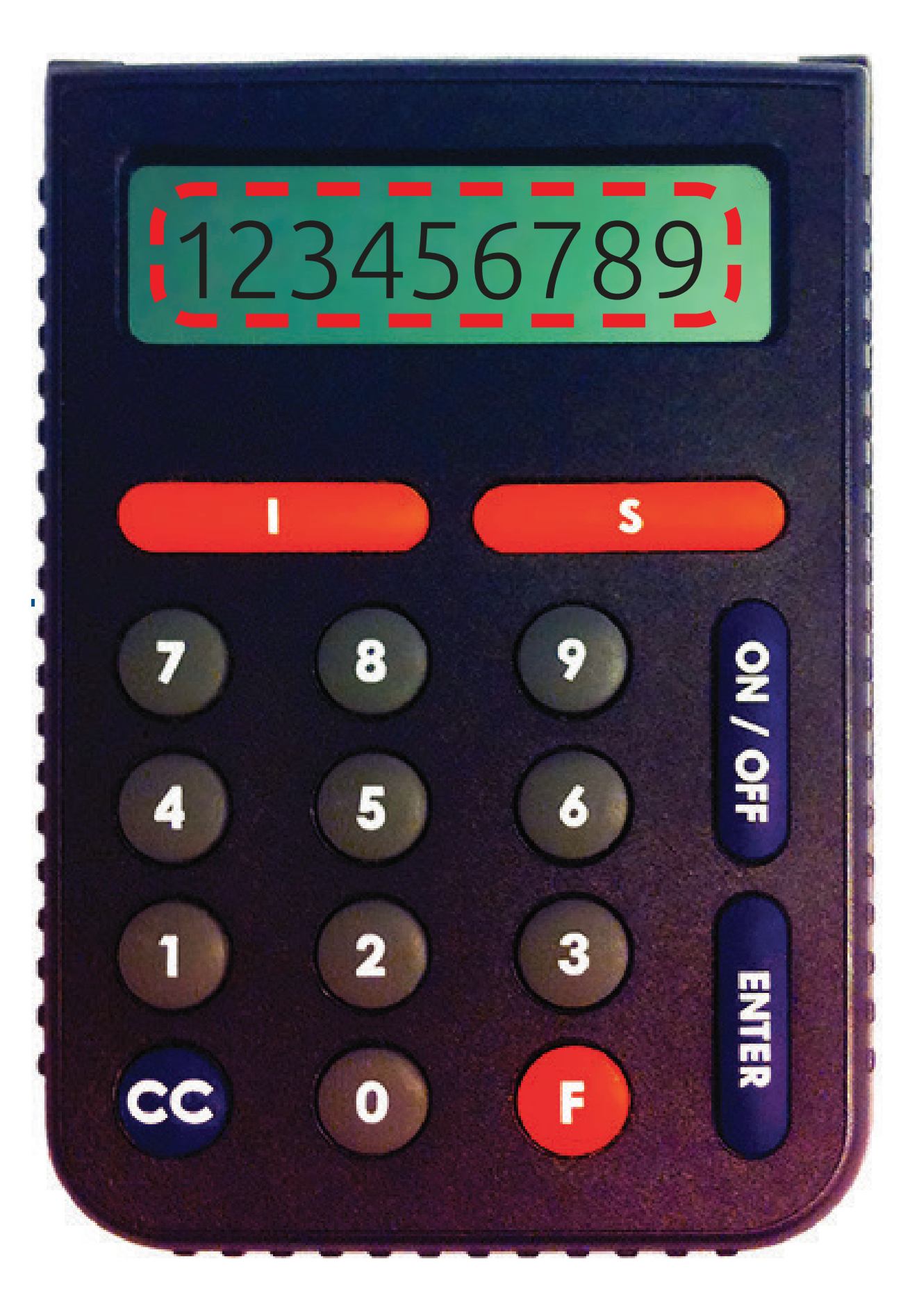